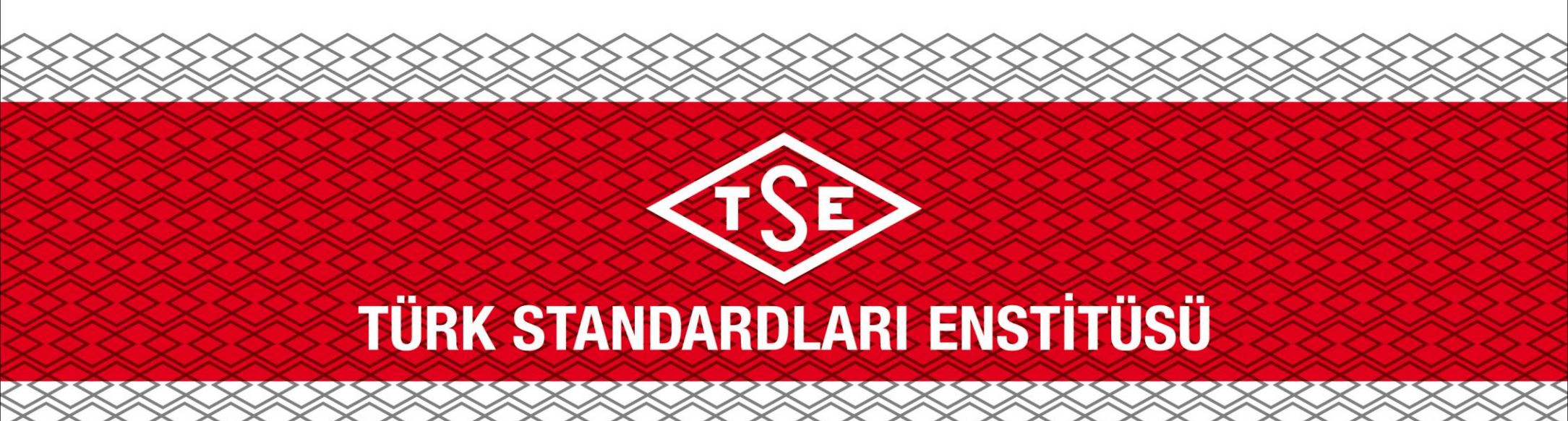

# MONTAJ UYGUNLUK RAPORU HIZMETI – FIRMA BAŞVURUSU

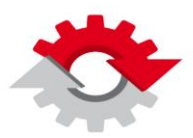

T.C. BİLİM SANAYİ VE TEKNOLOJİ BAKANLIĞI

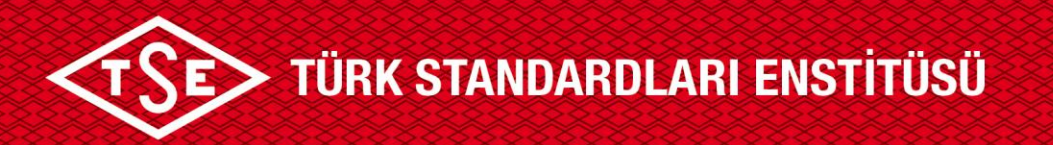

### MONTAJ UYGUNLUK RAPORU BAŞVURUSU NASIL YAPILIR?

- Montaj Uygunluk Raporu Hizmeti başvurusu yapabilmek için TSE 360 sistemine kayıt olunması ve başvuruda bulunulmak istenen firma adına firma yetkili kaydının bulunması gerekmektedir.
- Montaj Uygunluk Raporu Hizmeti başvuruları, «Montaj Sorumlusu» tarafından yapılmalıdır.
- Firma yetkilisi başvurusunu e-imza ile yapmak zorundadır.
  - Başvuru adımları sonraki görsellerde detaylı olarak açıklanmaktadır.

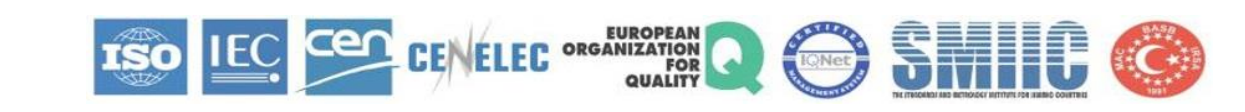

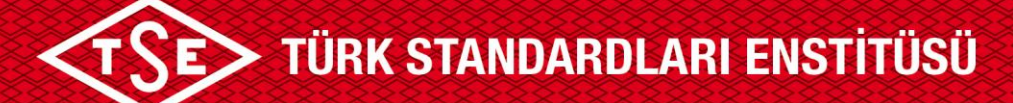

| Yeni Başı                               | /urլ | ı Yap seçilir                            | Araç Proje Hizmetleri                                                                                                    |                       |                               | çı                | кış |
|-----------------------------------------|------|------------------------------------------|----------------------------------------------------------------------------------------------------|-----------------------|-------------------------------|-------------------|-----|
| Hoşgeldiniz, Sa                         |      |                                          | seçilir                                                                                                    | KULLANICI TANIT       | M VIDEOLAR                    | a l               |     |
| YENİ BAŞVURU YAP                        | 0    | Hizmet seçimi yapmak için aşağıdaki link |                                                                                                    | Müşteri Portaline Nas | ıl Kayıt Olunur?              |                   | 0   |
| ÜYELİK BİLGİLERİM                       | 0    | Araç Proje Hizmetleri                    | $\odot$                                                                                                    | Eğitim Başvurusu Nas  | ıl Yapılır?                   |                   | 0   |
| ŞİFRE DEĞİŞTİR                          | 0    | Araç Proje Faaliyetleri Başvuru Girişi   |                                                                                                    | Firma Tanımlama İşle  | mi Nasıl Yapılır?             |                   | 0   |
| BAŞVURULARIM                            | 0    | AİTM Mühendis Kayıt                      | Araç Proje Faaliyetleri                                                                                                    | rma Yetki Başvurusı   | ı Nasıl Yapılır?              |                   | 0   |
| BELGE-DOKÜMAN-SERTİFİKA SORGULAMA       | 0    | APM Uygunluk Belgesi Süreci              | Basyuru Girisi Secilerek                                                                                                    | raç Kontrol Merkezle  | erinden <mark>Nasıl Ra</mark> | ndevu Alınır?     | 0   |
| FATURALARIM                             | 0    | Muayene Gözetim Merkezi Başkanlığı       |                                                                                                    |                       |                               |                   |     |
| ARAÇ KONTROL MUAYENE RANDEVU SORGULA    | 0    | Eğitim-Sınav İslemleri                   | Devam Edilir                                                                                                    |                       |                               |                   |     |
| FİRMA TANIMLAMA                         | 0    | Construction & sound on                  |                                                                                                    | HAVA DOROMO           |                               |                   |     |
| FİRMA YETKİ TALEBİ                      | 0    |                                          | and the second second se | ANKARA                |                               | $\sim$            |     |
| MÜŞTERİ ANKETLERİ                       | 0    |                                          |                                                                                                    | 04 Ocak, 09:42        | 4 Ocak 5 Ocal                 | R. 0 Ocak         |     |
| MÜŞTERİ MESAJLARI                       | 0    |                                          |                                                                                                    | 5,8°C<br>1007,1 hPa   | Persember Cuma                | a Cumartesi       |     |
| İTİRAZ-ŞİKAYET                          | 0    |                                          |                                                                                                    | 15 km %98             | 3° 8° 2° 8                    | 8º 0º 7º          |     |
| HIZMETLERIMIZ                           |      |                                          |                                                                                                    | DÖVİZ KURLARI         |                               |                   |     |
| EĞİTİM - SINAV BELGELENDİRME HİZMETLERİ | 0    |                                          |                                                                                                    | USD                   | EUR                           | GBP               |     |
| EĞİTİM HİZMETLERİ                       | 0    |                                          |                                                                                                    | Alış 3.7617           | Aliş 4.5267                   | Alış 5.1014       | ł   |
|                                         | 0    |                                          |                                                                                                    | 3609 3.7003           | Jung T. J 3 T 3               | 3003 <b>3.120</b> |     |

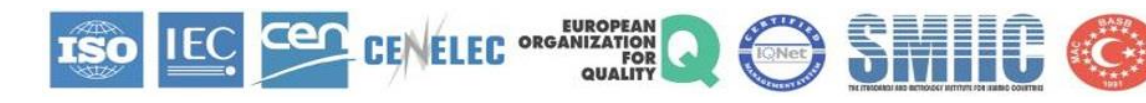

# TÜRK STANDARDLARI ENSTİTÜSÜ

| Belge Talep Edilen Hizmet Adı olarak                                                                                                    | lemleri                                                                                                    |
|----------------------------------------------------------------------------------------------------|----------------------------------------------------------------------------------------------------|
| Başvuru Girişi «Montaj Uygunluk Raporu Hizmeti» Fatura Adresi B                                                                                                    | Bilgileri Ödeme                                                                                                    |
| Başvuru Girişi         Belge Talep Edilen Hizmet Adı         Belge Talep Eden Kuruluş Adı         Araç Şasi Numarası         O         Belge Talep Eden Kuruluş Adı | Kaydet ve Anasayfaya Dön Seçeneği ile<br>Başvuru Taslak Olarak Kaydedilir. Taslak<br>Olarak Kaydedilen Başvuruya Müşteri Portali<br>Sayfası <Üzerimdeki İşler> Bölümünden<br>Devam Edilebilmektedir |
| Kaydet ve Anasayfaya Dön ve<br>Başvuruyu İptal Et butonları<br>Başvuru Sekmelerinin Tüm<br>Adımlarında Yer Almakta Olup<br>Her Sayfada Aynı İşlevi<br>Görmektedir   | Kaydet ve Anasayfaya DönBaşvuruyu İptal EtİleriBaşvuruyu İptal Et<br>Seçeneği İle<br>Başvuru İptal<br>Edilebilirİleri Seçeneği<br>ile Devam<br>Edilir                                               |

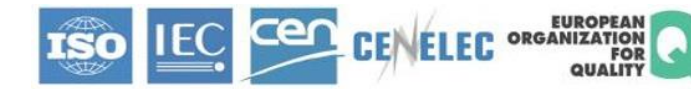

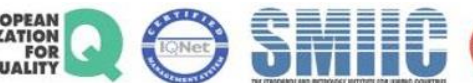

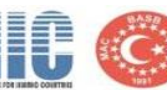

### TÜRK STANDARDLARI ENSTİTÜSÜ

| Başvuru Girişi Montaj                                      | Uygunluk Raporu Hizmeti Başvuru Ekleri Başvuru Taahhütü                                                                                                    | Fatura Adresi Bilgileri Ödeme                                                                                                    |
|------------------------------------------------------------|----------------------------------------------------------------------------------------------------|----------------------------------------------------------------------------------------------------|
| Montaj Uygunluk Raporu Hizmeti                             |                                                                                                    | 1- «Araç Nerede İncelenecek»;                                                                                                    |
| — Başvuru Bilgileri<br>Montaj Uygunluk Raporu Hazırlanacak | Firma                                                                                                    | <ul> <li>- «Aracın inceleneceği il» seçilir.</li> <li>NOT: Başvuruyu değerlendirecek birim</li> <li>«Aracın inceleneceği il» seçimine göre gelecektir.</li> </ul> |
| Aracın Inceleneceği II                                     | İSTANBUL                                                                                                    | <ul> <li>«İlçe» seçilir.</li> <li>NOT: İstanbul ilinde, seçilen ilçenin bulunduğu yakaya göre<br/>başvurular, o yakadaki AKM ye atanacaktır.</li> </ul>           |
| Aracın Inceleneceği İlçe                                   | AVCILAR                                                                                                    | - Başvuru türü ve değerlendirecek birim bilgilerinin                                                                                                    |
| Aracın İnceleneceği Semt                                   | MERKEZ - DENİZKÖŞKLER                                                                                                    | görüntülendiği alandır.<br>- «Semt» ve «Aracın İnceleneceği Açık Adres» bilgileri                                                                                 |
| Aracın Inceleneceği Adres                                  | AÇIK ADRES                                                                                                    | girilir.                                                                                                    |
| Birim 2                                                    | İSTANBUL ARAÇ PROJE MÜDÜRLÜĞÜ                                                                                                    | 2- «Firma Bilgileri»;<br>Başvuru yapan firma ile ilgili,                                                                                                    |
| Değişikliğin Tanımı <b>3</b>                               | Tekerlekli tarım veya orman traktörlerine tip onaylı kabin montajı veya sökümü<br>Mekanik bağlantı elemanı montajı veya sökümü<br>Engellilerin kullanımına uygun tertibat takılması<br>Engellilerin kullanımına uygun tertibatın sökülmesi<br>Araçlara bisiklet taşıma aparatının takılması veya sökülmesi<br>Aracın orijinal tipindeki motor (yenileme işlemi yapılmış olanlar dâhil) veya motor blok d<br>Diğer | <ul> <li>Firma adı, adresi, yetkilisi, iletişim bilgileri,</li> <li>(varsa) AİTM Mühendisi, iletişim bilgilerinin<br/>görüntülendiği alandır.</li> </ul>          |
|                                                            |                                                                                                    | 3- «Değişikliğin Tanımı» bu alandan seçilir.                                                                                                    |
| Araç Bilgileri                                             |                                                                                                    | - Bu kısımda birden çok seçim yapılabilir.                                                                                                    |
|                                                            |                                                                                                    | NOT: Yapılan seçimlere göre, başvuruda yüklenmesi gereken                                                                                                    |
|                                                            |                                                                                                    | başvuru ekleri otomatik olarak oluşacaktır.                                                                                                    |

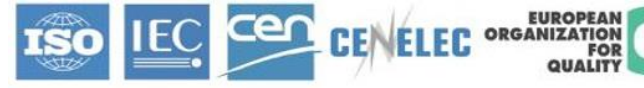

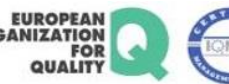

SMIC

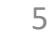

### **TSEN** TÜRK STANDARDLARI ENSTITÜSÜ

### Değişikliğin Tanımı

muş olanlar dâhil) veya motor blok değişikliği

### Araç Bilgileri

| Araç Markası                                                            | Seçiniz           |                              |                                                      |
|-------------------------------------------------------------------------|-------------------|------------------------------|------------------------------------------------------|
| Şasi Numarası                                                           | TURKSTANDARDLAREN | «Şasi numarası» otor         | matik -                                              |
| Gövde Tipi                                                              |                   | gelecektir.                  | •                                                    |
| Motor No                                                                |                   | imal Yili                    | Seçiniz                                              |
| Yürür Vaziyette Kütle                                                   |                   | Plaka No                     |                                                      |
| Teknik Açıdan Müsaade Edilen Azami Yüklü<br>Kütle                       |                   | Montaj Sorumlusu             |                                                      |
| Katarın Teknik Açıdan Müsaade Edilen Azami<br>Kütlesi                   |                   | (Varsa) Diğer Hususlar       |                                                      |
| Teknik Açıdan Müsaade Edilen Motorlu Aracın<br>Çekebileceği Azami Kütle |                   | İleri seçilerek devam edilir |                                                      |
|                                                                         |                   |                              | Kaydet ve Anasayfaya Dön Başvuruyu İptal Et Geri İle |

SMIC

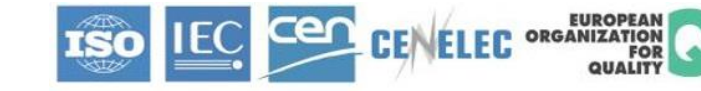

«Araç Bilgileri» seçilir/girilir.

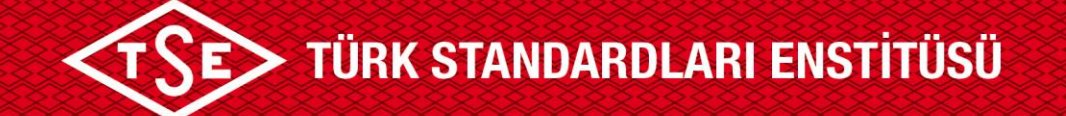

### «Başvuru Ekleri» Sekmesi başvuruya ait eklerin yüklendiği ekrandır.

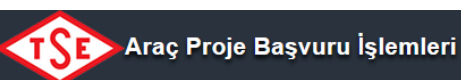

# Sistemde tanımlı başvuru ekleri yüklenir

|    | Başvuru Girişi     | $\geq$ | Montaj Uygunluk Raporu Hizmeti | $\geq$ | Başvuru Ekleri | Başvuru Taahhütü |               | Fatura Adr | esi Bilgileri        |       |     | ne |
|----|--------------------|--------|--------------------------------|--------|----------------|------------------|---------------|------------|----------------------|-------|-----|----|
| Ba | ışvuru Ekleri      |        |                                |        |                |                  |               |            |                      |       |     |    |
|    | Başvuru Eki        |        |                                | Açı    | klama          |                  | Doküman Linki |            | Doküman Durumu (Z/O) |       | Sil |    |
|    | Tescile Esas Belge |        |                                | TN     | IB Tescil      |                  |               |            | Opsiyonel            | Yükle | 1   |    |
|    |                    |        |                                |        |                |                  |               |            |                      |       |     |    |

Başvuruda ibraz edilen tüm belge ve bilgilerin doğru olduğunu, aksi takdirde doğabilecek her türlü idari, hukuki, teknik ve mali sorumluluğun başvuru sahibine ait olduğunu kabul, beyan ve taahhüt ederiz.

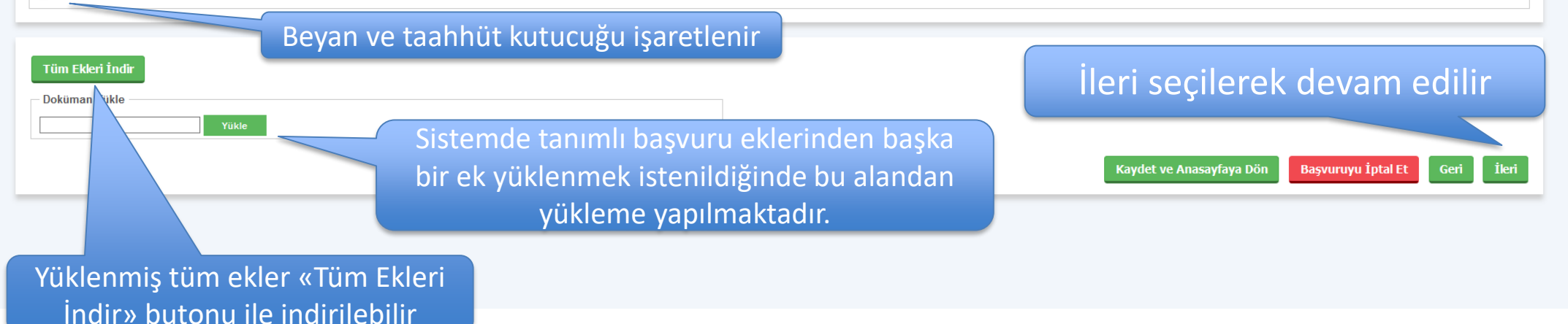

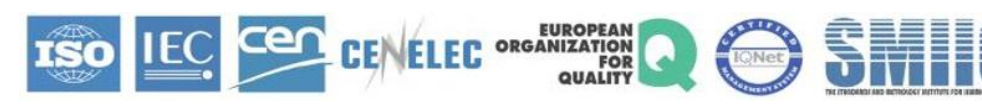

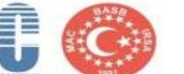

«Başvuru Taahhütü» Sekmesi başvuruya ait ücretin, başvuru formunun ve hizmet sözleşmesinin görüntülendiği ekrandır

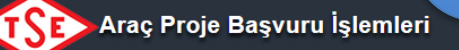

Başvuru Girişi Montaj Uygunluk Raporu Hizmet Başvuru Taahhütü Fatura Adresi Bilgileri «Başvuru formunu görüntüle» butonu ile başvuru formu Başvuru Taahhütü görüntülenir, bilgiler kontrol edilir, hatalı eksik bir bilgi Başvuru Formunu Görüntüle varsa düzeltildikten sonra başvuru tamamlanır Ücret Kalemi Adı Birim Fiyat Tuta Montaj Dosya İnceleme Ücreti-Genel 290,00 1,00 290,00 ŧ 120.00 ŧ 1,00 Montaj Araç İnceleme Ücreti 120.00 Toplam Tutar: 410 ₺ 🔲 Örnek Taahhüt Metni Buraya Yazılacaktır. CRM'de Taahhütname Tanımlama Ekranında hizmet bazında tanımlanır <u>t Sözleşmesi</u>ni okudum onaylıyorum Kaydet ve Anasayfaya Dön Başvuruyu İptal Et Geri Başvuruyu E-imzala «Başvuru Taahhütü» ve «Hizmet <Başvuruyu e-imzala> Sözleşmesi» onaylanır seçilerek devam edilir

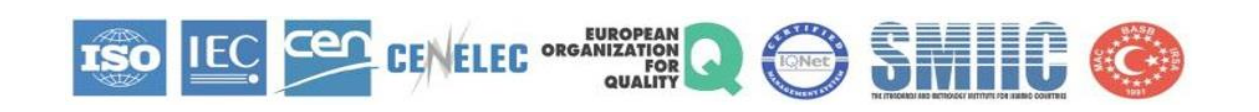

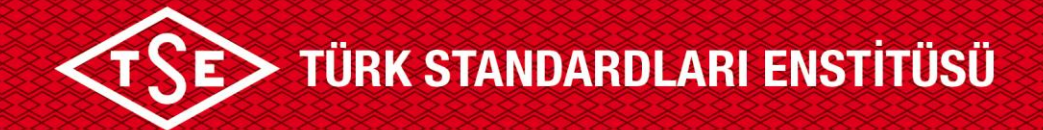

| İmzalama Detayı                                                                                        |                                                                                                    |
|----------------------------------------------------------------------------------------------------|----------------------------------------------------------------------------------------------------|
| İmzalanacak dokümanlar<br>APMMontajUygunlukRaporuBasvuruFormu1991.pdf                                  | «Başvuru Formu» indirilir, eksik/Hatalı Bir Alan Varsa<br>Düzeltilmelidir                                                                                        |
| 1       2       3         4       5       6         7       8       9         X       0       23       | İmzala butonu ile başvuru imzalanır                                                                                                    |
| Sertifikalar kontrol ediliyor<br>E imza sırasında sorun yaşıyor iseniz aşağıdaki dokümanı inceleyiniz. | E-imza Sertifika Bilgileri bu alanda<br>görüntülenmektedir                                                                                                    |
| E-İmza Yardım Dokümanını Buradan İndirebilirsiniz                                                      |                                                                                                    |
|                                                                                                    | E-imza işlemi sırasında bir sorun oluşması durumunda,<br>sorunun düzeltilmesi için gerekli talimatları içeren «E-<br>imza Yardım Dokümanı» bu kısımdan indirilir |

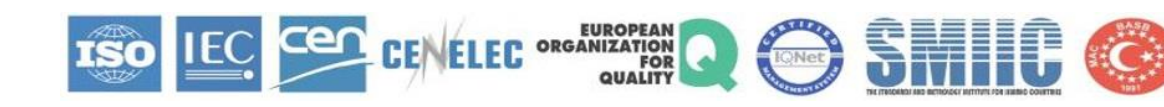

### **TSEN** TÜRK STANDARDLARI ENSTITÜSÜ

<Fatura adres bilgileri> sekmesi; Fatura kesilmesi istenen firma/kişi seçiminin yapıldığı

ekrandır.

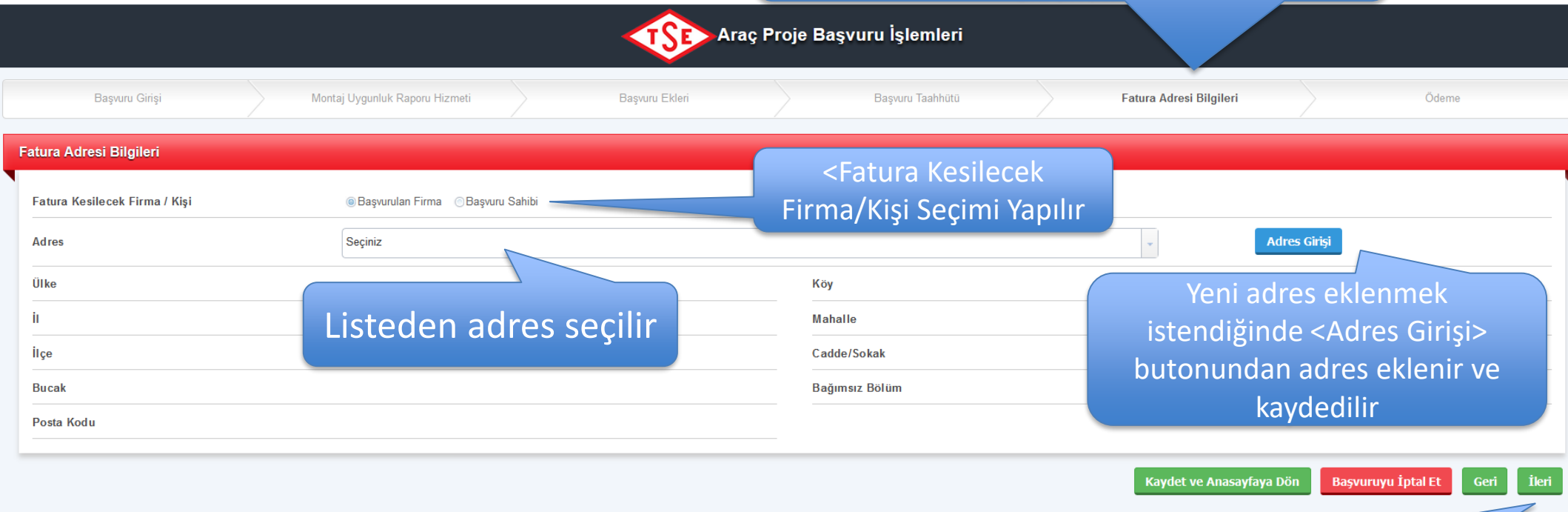

İleri seçilerek devam edilir

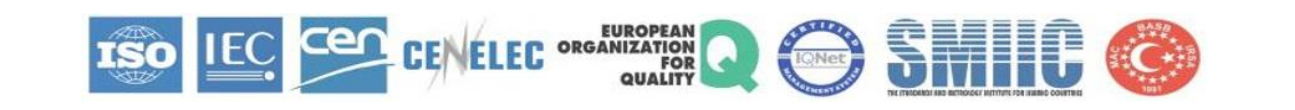

# TÜRK STANDARDLARI ENSTİTÜSÜ

|                       |                                | <                                                                                                    | TSP>             |                                                                                                    |                                |
|-----------------------|--------------------------------|----------------------------------------------------------------------------------------------------|------------------|----------------------------------------------------------------------------------------------------|--------------------------------|
|                       | Montaj Uygunluk Raporu Hizmeti |                                                                                                    | Başvuru Taahhütü | Fatura Adresi Bilgileri                                                                                             | Ödeme                          |
| Ödenecek Toplam Tutar | 410 to *Bu ücret, Araç Kon     | rol Merkezi (AKM) olan illerde işletici tarafından tah<br>ni istiyorsanız, lütfen birim adını yazınız (Örn-Sinor<br>UYARI!<br>E-İmza işlemi Ba<br>Başvuruyu Tamal<br>TAMAM<br>Başvuruyu Tamal<br>TAMAM<br>E-imza işleminin<br>ilgili uvyarı m | n tamamlandığı   | rendi işlettiği AKM'lerde bu ücreti kendi tahsil edecektir.<br>p ediyorum)<br>Kaydet ve Anasayfaya Dön Başvuruyu İş | Dtal Et Geri Başvuruyu Tamamla |
|                       |                                | seçilere                                                                                                    | k kapatılır.     |                                                                                                    |                                |

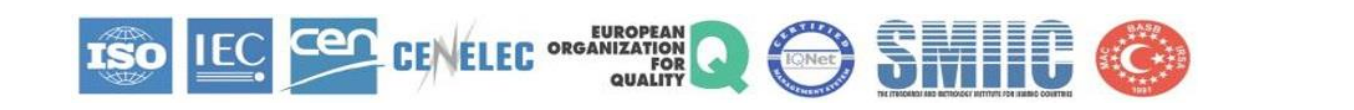

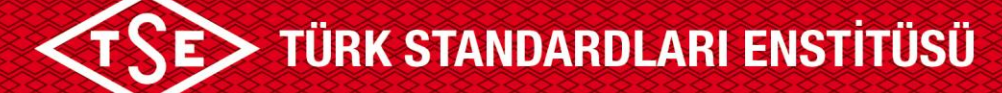

nistir, basvurunuzun

unu 'Basvurularım'

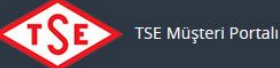

Hoşgeldiniz, Sayın AHMET YAĞIZ TUNCEL

### BAŞVURULARIM

| YENI BAŞVURU YAP                     | 0 |
|--------------------------------------|---|
| UYELIK BILGILERIM                    | 0 |
| BAŞVURULARIM                         | 0 |
| BELGE-DOKÜMAN-SERTIFIKA SORGULAMA    | 0 |
| AMBULANS MUAYENE SORGULAMA           | 0 |
| FATURALARIM                          | 0 |
| ARAÇ KONTROL MUAYENE RANDEVU SORGULA | 0 |
| FIRMA TANIMLAMA                      | 0 |
| FIRMA YETKI TALEBI                   | 0 |
| MÜŞTERİ ANKETLERİ                    | 0 |
| MÜŞTERİ MESAJLARI                    | 0 |
| ITIRAZ-ŞİKAYET                       | 0 |
| DUYURULAR                            | 0 |
|                                      |   |

#### HIZMETLERIMIZ

| AMBULANS MUAYENE SORGULAMA              | 0       |
|-----------------------------------------|---------|
| EĞİTİM - SINAV BELGELENDİRME HİZMETLERİ | 0       |
| EĞİTİM HIZMETLERİ                       | $\odot$ |
| PERSONEL BELGELENDIRME HIZMETLERI       | 0       |
| MUAYENE GÖZETIM                         | 0       |
| YETERLİLİK VE KARŞILAŞTIRMA DENEYLERİ   | $\odot$ |
| ARAÇ PROJE HIZMETLERİ                   | 0       |
| ARAÇ KONTROL MERKEZLERİ                 | 0       |
| RANDEVU AL                              | 0       |
|                                         |         |

bölümünden takip edebilirsini

| BAŞVURULARIM | ÜZERİMDEKİ İŞLE  | R FIRMALARIM       |                      |            |
|--------------|------------------|--------------------|----------------------|------------|
| Arama krite  | ri▼              |                    |                      |            |
| 5            | Başvuru Numarası | Başvuru Tarihi     | Firma Başvuru Detayı | Dur        |
| 2            | 2020-2984        | 2020-10-21-15:04:5 | Detay.               | Başvur     |
| 2            | 2020-2944        | 2020-10-20-15:54:1 | Detay.               | Uzman      |
| 2            | 2020-2943        | 2020-10-20-15:49:2 | Detay                | Uzman      |
| 4            | 2020-2942        | 2020-10-20-15:34:5 | Detay                | Uzman      |
| 2            | 2020-2937        | 2020-10-20-14:20:3 | Detay                | Uzman      |
|              | <                |                    |                      |            |
|              |                  |                    | → → 1-5 1-5 1-5      | listeleniy |

Başvuru tamamlandıktan sonra müşteri portali ana sayfaya otomatik olarak yönlendirilmektedir. Uyarı mesajında başvuru numaranızı görebilirsiniz.

 Kuzeyden 9 km/sa
 9°
 24°
 10°
 25°
 11°
 25°

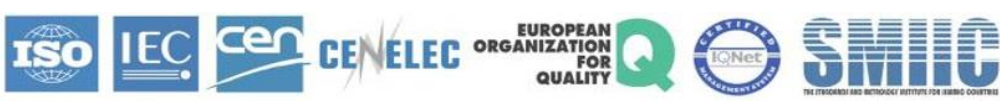

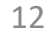

ÇIKIŞ

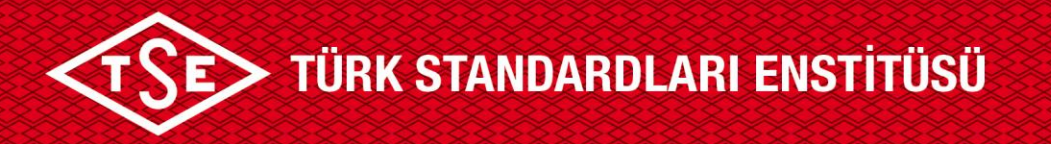

- Uygulama ile ilgili soru, hata, istek ve görüşlerinizi;
- ✓ <u>apmdestek@tse.org.tr</u> mail adresine bildirebilir ve 0312 592 5092 0312 592 5448 0312 592 5427 numaralı telefondan bilgi alabilirsiniz.

**NOT:** Yukarıda yer alan mail adresine göndereceğiniz e-postalarda, alınan hatanın detaylı açıklamasının yazılması (hangi işlem ve süreçte alındığı vs.) ve hata ekranının ekran görüntüsünün mail ekine yüklenilmesi sorunun daha hızlı çözümünü sağlayacaktır.

## TEŞEKKÜRLER

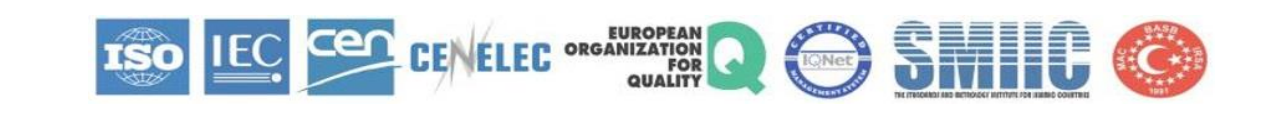